Albright College Self-Service - Student Documentation

#### View Your Schedule:

- Under the Registration tab, select My Schedule
- Change the Period to the year/term/session

| My Schedule              |   |
|--------------------------|---|
| Period<br>2020/Spring/01 | ~ |

#### View Your Grades:

- Under the Grades tab, select Grade Report
- Select the Year/Term under Period

| Grade Report        |   |
|---------------------|---|
| Period<br>2020/Fall | ~ |

# View Your Unofficial Transcript:

- Under the Grades tab, select Unofficial Transcript
- See Identity System at https://identity.albright.edu for your General Education information. The link can be found under the Albright Links tab.

## **Register for Classes:**

- Under the Registration tab, select Courses
- Search for classes Click the appropriate year/term
- In the Search, enter the first 3 letters of the Course Code.
   Note: Use Advanced Search to search by session.

#### Advanced Search

Courses Search and add classes to your schedule. Keyword Course Search for 2020/Fall classes Period  $\sim$ 2020/Fall Time and Location 01 Session 02 Session Ö Starts from 10 Session Starts from  $\sim$ 20 Session Select.. 15 Session Meeting  $\sim$ Select.. serect..

- Select the Add button to place a course in your shopping cart.

| Search for 2020/Spring classes                                                                                                    |                     |                 |                  |                       |            |  |  |
|----------------------------------------------------------------------------------------------------|---------------------|-----------------|------------------|-----------------------|------------|--|--|
| Starch<br>eng                                                                                                    |                     |                 |                  |                       | ×          |  |  |
| Advanced search                                                                                                    |                     |                 |                  |                       | New search |  |  |
| sults                                                                                                    |                     |                 |                  |                       |            |  |  |
| ENG100: Writing Seminar                                                                                                    | T                   | 0.50            | 8 👌              |                       | Add        |  |  |
| Section: A   Session: 01 Session   Subtype: Lecture                                                                                      | A CONTRACTOR OF THE | Credits         | Seats Left       |                       | $\square$  |  |  |
| type: course   bursoon: 1/2//2020 - Sris/2020                                                                                            |                     |                 |                  |                       |            |  |  |
| yge: Course   Ourseon: 1/27/2020 - 3/19/2020<br>8:00 PM - 5:20 PM<br>Monday<br>Noright College, MASTER, Floor 2, Room 207                |                     |                 |                  |                       |            |  |  |
| yger Course   Duracon: In 27 2020 - 37 19 2020<br>4:00 PM<br>Monday<br>Abright College, MASTER, Floor 2, Room 207<br>ENG101: Composition |                     | 1.00            | 13               | Ş                     | Add        |  |  |
| Sectors ( Duradon: 1/27/2020 - 5/15/2020 Sonday Ibright College, MASTER, Floor 2, Room 207                                               |                     | 1.00<br>Credits | 13<br>Seats Left | \$<br>Applicable fees | Add        |  |  |

- Course(s) will be added to your shopping cart. My Schedule displays courses you already are registered for (in green) and those in your cart (in yellow)
- Select the Register button on the bottom

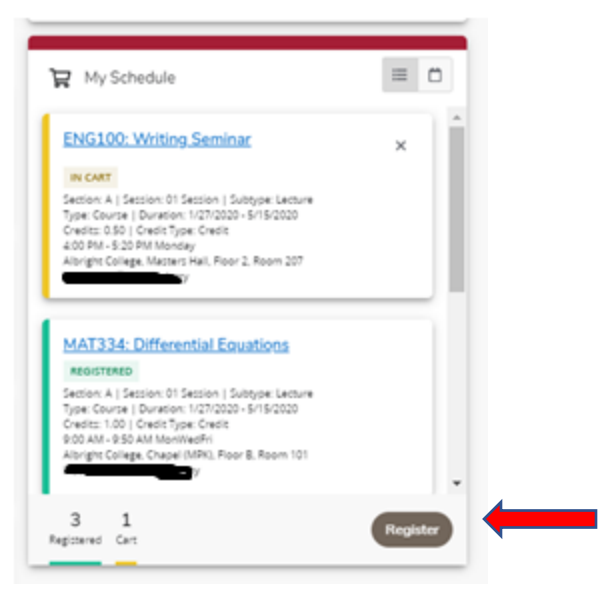

- You will see a message that you have completed your Registration.

Ongratulations! You have completed your Registration.

## - Course(s) now appears as Registered in your cart

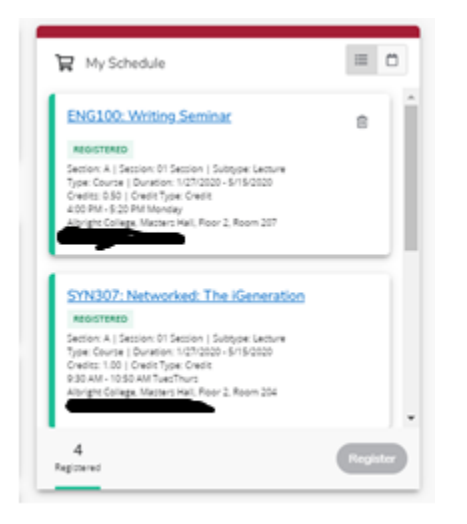

#### Finances:

- Under the Finances tab, select the LionPay link
- View your balance, view your statements, and process payments